# Fact Sheet - Applying to Wildland Fire Positions

# **To Qualify**

As an applicant, you will self-qualify for the position(s) & grade(s) you apply for based on the answers to the questions you submit online. Your answers to the questions will be verified on your resume. When completing your resume, **it is important** to include the following information:

From and To dates (month/year to month/year) for each season and position held. (Ex: 05/2018 - 11/2018)

Work schedule (**number of hours worked per week**) for all positions held. One year of experience is equivalent to 12 months at 40 hours per week (full-time). Part-time hours are prorated. **You will not receive any credit for a position listed that does not indicate hours per week.** (Ex. 30 hrs. per week)

Grade level - for each season and position(s) that were in the federal service.

Duties - for each season and positions held.

**References -** personal and professional

INSUFFICIENT INFORMATION COULD RESULT IN AN INELIGIBLE RATING. The USAJOBS Resume Builder was designed to ensure that your resume includes the standard information needed. The Resume Builder is an available tool when you login to your USAJOBS account.

### How to Apply

If you would like to be considered for a temporary seasonal fire position or compete for a higher grade, you must apply online through the USAJOBS website at <u>www.usajobs.gov</u>. Follow the steps below to apply to a vacancy announcement. Additional information can be found at <u>www.firejobs.doi.gov</u>.

**TIP**: Register and post or update your current resume with USAJOBS **before** finding and applying to vacancy announcements.

#### Step 1 Go to: <u>www.usajobs.gov</u>

**Step 2** Create an account and a profile - Create an account and complete your profile with login.gov. For help creating an account / profile, click <u>here</u>.

**Step 3** Sign In (if an account and a profile have been created) - Email/password/choose authentication method. **Step 4** Resume - You must build a resume with the USAJOBS Resume Builder or have an Uploaded Resume on your profile BEFORE applying. Select your profile on top right of screen. Go to Documents; in the Resumes section, click Upload or Build Resume and follow the steps. For additional instructions on uploading or building a resume, click <u>here</u>.

**Resume** should include your name and a list of each position held, corresponding time periods and/or seasons, duties performed, and dates specified in **month/year to month/year** format. In addition, the resume must reflect full time or total number of hours worked per week. Part-time hours can be pro-rated based on number of hours worked per week if provided. If military or civilian, please include your rank and/or grade.

- 1. **Example:** 05/2018 to 08/2018 could be credited as 3 months if 40 hours worked per week (full-time) are listed -or- 2.25 months if 30 hours worked per week are listed -or- 1.5 months if 20 hours worked per week are listed
- 2. **Example:** 05/2015 to 10/2015 could be credited as 5 months of experience if 40 hours worked per week (full time) are listed -or- 3.75 months if 30 hours worked per week are listed -or- 2.5 months if 20 hours worked per week are listed.
- 3. Example: Dates listed with month/day/year to month/day/year could be given credit for each to/from date in its entirety *if* hours worked per week are listed. 05/1/2018 to 08/16/2018 could be credited as 3 months 16 days if 40 hours worked per week are listed -or- 1 month, 23 days if 20 hours worked per week are listed.
- Work schedule (number of hours worked per week) for all time frames and/or seasons and positions held. One year of experience is equivalent to 12 months at 40 hours per week (full time). Part-time hours are prorated. You will not receive any credit for a position listed that does not include the number of hours worked per week.
- **Grade level** for each position, time frame and/or season worked in the federal service.
- Detailed description of **duties** for each position held, time period and/or season worked.

# **Step 5 Search Announcement in USAJOBS**

- 1. **Review Vacancy Announcement** Review the announcement thoroughly. The sections describe who is eligible to apply, what experience and/or education is required for the position, and which documents are needed for your application package. For more information about understanding the job announcement, click <u>here</u>.
- 2. **Apply** Click the **Apply** link on the right side of the vacancy announcement. This will direct you to the login page for USAJOBS. Select your USAJOBS resume to submit with your application and proceed through the application process answering all questions.

# **USAJOBS** Application Section

- 1. Select Resume A green checkmark appears at the upper right corner of the resume you select. (\*Required you will be unable to move forward until a resume is selected).
- Supporting Document(s) If applicable, attach all required documents (refer to 'Required Documents' section of each vacancy announcement). Select documents green checkmark(s) appear at the upper right corner of documents chosen. Please refer to <u>Uploading Steps</u> for more instructions.
- 3. **Review Package** Review your application package and click the acknowledgement statement located on the bottom right.
- 4. Include Personal Information (Demographic Details) Fill out.
- 5. **Continue with Agency** Click the Verification Statement check box to continue to the Agency site. Proceed through the application process answering all questions.
- 6. Review and click Submit

a. Click - "I acknowledge that all of the supporting documents I want to submit with this application have been assigned to an Accepted Document type on the Documents page." b. Click – Submit

# **Application Agency Application Section**

- 1. Biographic Information fill out.
- 2. Eligibilities answer all questions.
- 3. Preferences answer all questions.

4. Assessment - answer all questions (required for all grade levels for you to continue to submit your application)

5. **Documents** - Assign the supporting documents you imported from USAJOBS to the appropriate document types listed. If the document you need was not imported from USAJOBS, you may upload it directly into this application. Please refer to <u>Uploading Steps</u> for instructions.

#### 6. Review and click Submit

a. Click - "I acknowledge that all of the supporting documents I want to submit with this application have been assigned to an Accepted Document type on the Documents page."

b. Click - Submit Application - You must complete the entire application process and be redirected back to USAJOBS to successfully complete your application to a vacancy announcement.

#### After Application Submission

Application Status - You can view your status on USAJOBS. You will be notified through e-mail if you are referred for a specific position/grade/location.

#### To Withdraw your application from consideration for a specific announcement

Contact the DOI FIRES Program Office via e-mail (blm\_fa\_fires@blm.gov) and we will update your status in the system.

# You must complete the entire application process and be automatically redirected back to USAJOBS to successfully apply to a vacancy announcement.

If you have questions or need assistance with the on-line application process, call the DOI FIRES Help Desk at (888) 364-6432, or email blm\_fa\_fires@blm.gov. Visit our website <u>https://www.firejobs.doi.gov/</u>